# **Manual do Usuário** OLT EPON MODELO 1U E MINI CHASSI

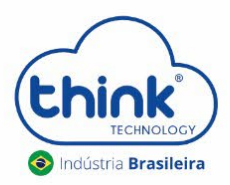

REV:00

#### Atenção aos cuidados com a OLT Chassi TK HA7110(1U) / TK HA7120(MINI CHASSI)

- ✓ Antes de ligar a OLT, verifique a tensão de alimentação pois este modelo pode ser bivolt ou 24Vdc;
- ✓ Mantenha os equipamentos ópticos limpos e calibrados;
- ✓ Utilize sempre que precisar a caneta de limpeza óptica, para obter o melhor funcionamento do equipamento;
- As portas de Uplinks são independentes, Uplink1 entrada de dados e saída na PON1 e Uplink2 entrada de dados e saída na PON2.
- ✓ As portas de Uplinks não podem estar configuradas em uma mesma interface brigde.

### 1. Apresentação da OLT

#### 1.1. Portas da OLT

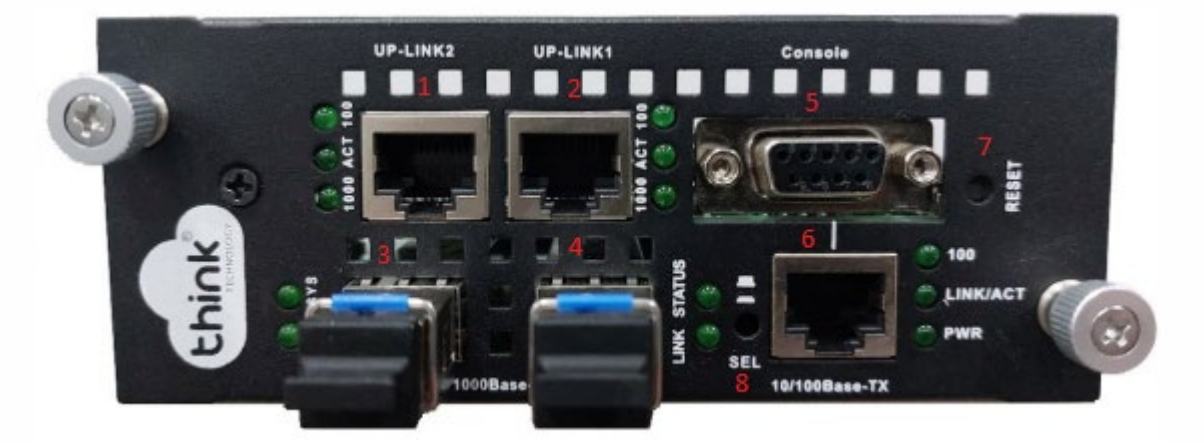

- 1. Uplink 2: entrada de link;
- 2. Uplink 1: entrada de Link;
- 3. PON2: entrada da fibra;
- 4. PON1: entrada da fibra;
- 5. Porta Serial RS-232;
- 6. Porta de gerência da OLT;
- 7. Botão de reset;
- 8. Chave SEL: Alterar somente se for gerenciar pela OLT Chassi TKHA 7102. Posição correta é solta.

#### 1.2. Funcionamento dos leds

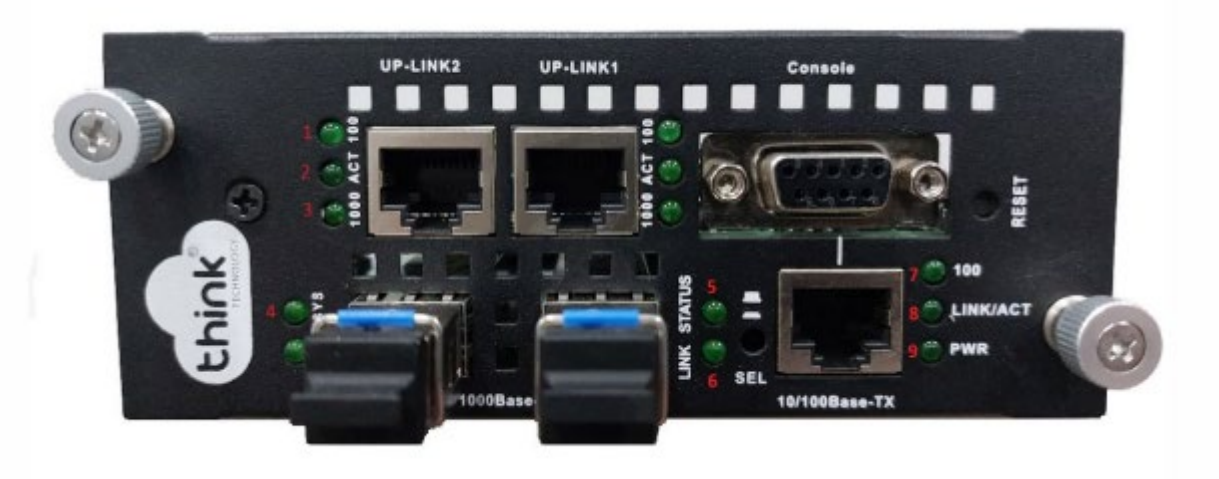

- 1. 100: velocidade de conexão 100 Mbps na porta de Uplink;
- 2. Act: intermitente de acordo com o fluxo de transmissão de dados;
- 3. 1000: velocidade de conexão 1000 Mbps na porta de Uplink;
- 4. Sys: led fica intermitente quando a OLT inicia normalmente;
- 5. Status: enquanto a OLT estiver ligada, o led sempre ficará aceso;
- 6. Link: aceso quando as ONUs estão conectadas normalmente;
- 7. 100: velocidade de conexão 100 Mbps;
- 8. Link/Act: conexão ativa, o led fica intermitente de acordo com o fluxo de transmissão;
- 9. PWR: led power, sempre fica ligado.

#### 2. Acessando o software Teknovus

2.1. Configurar o IP 192.168.1.100 no PC que está conectada a OLT. Por padrão, vai configurada de fábrica com o IP para gerência.

| eral                                                                                                    |                                                                                                    |
|----------------------------------------------------------------------------------------------------|----------------------------------------------------------------------------------------------------|
| As configurações IP podem ser a<br>oferecer suporte a esse recurso.<br>ao administrador de rede as cont | tribuídas automaticamente se a rede<br>. Caso contrário, você precisa solicitar<br>figurações IP adequadas. |
| Obter um endereco IP auto                                                                               | maticamente                                                                                                 |
| 0                                                                                                    |                                                                                                    |
| <ul> <li>Usar o seguinte endereço I</li> </ul>                                                          | P:                                                                                                    |
| <ul> <li>O Usar o seguinte endereço I<br/>Endereço IP:</li> </ul>                                       | P:                                                                                                    |
| <ul> <li>Usar o seguinte endereço I<br/>Endereço IP:</li> <li>Máscara de sub-rede:</li> </ul>           | P:<br>192.168.1.100<br>255.255.255.0                                                                        |

2.2. Conectar o cabo de rede na porta de gerência da OLT e no PC.

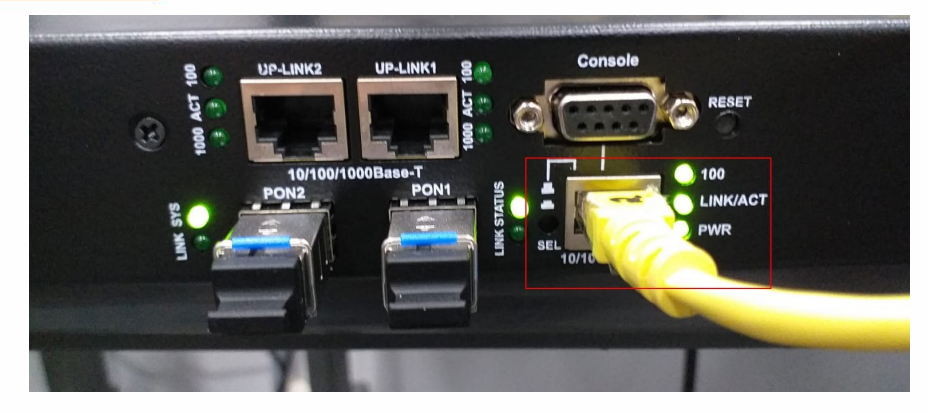

**2.3.** Abrir o prompt comands do seu PC e pingar o IP 192.168.1.101.

|   |                                                                                                    | _ |
|---|----------------------------------------------------------------------------------------------------|---|
|   | 📾 C:\Windows\system32\cmd.exe - ping 192.168.1.101 -t                                                                                                    | × |
| ļ | Microsoft Windows [versão 6.1.7601]<br>Copyright (c) 2009 Microsoft Corporation. Todos os direitos reservados.                                                                                                    |   |
|   | C:\Users\SUP-02>ping 192.168.1.101 -t                                                                                                    |   |
|   | Disparando 192.168.1.101 com 32 bytes de dados:<br>Resposta de 192.168.1.101: bytes=32 tempo=1ms TTL=128<br>Resposta de 192.168.1.101: bytes=32 tempo<1ms TTL=128<br>Resposta de 192.168.1.101: bytes=32 tempo<1ms TTL=128<br>Resposta de 192.168.1.101: bytes=32 tempo<1ms TTL=128 |   |
|   |                                                                                                    | ÷ |

**2.4.** Acesse nosso site <u>https://tkth.com.br/suporte</u>, em downloads e baixe o arquivo Teknovus 230.

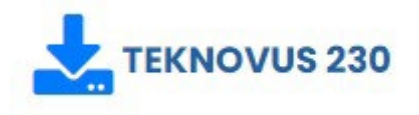

2.5. Extraia o arquivo compactado PCHostGUI230.rar.

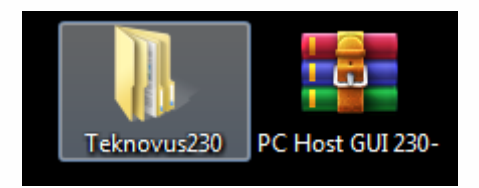

2.6. Com o botão direito do mouse, execute como administrador o arquivo PcHostGui.

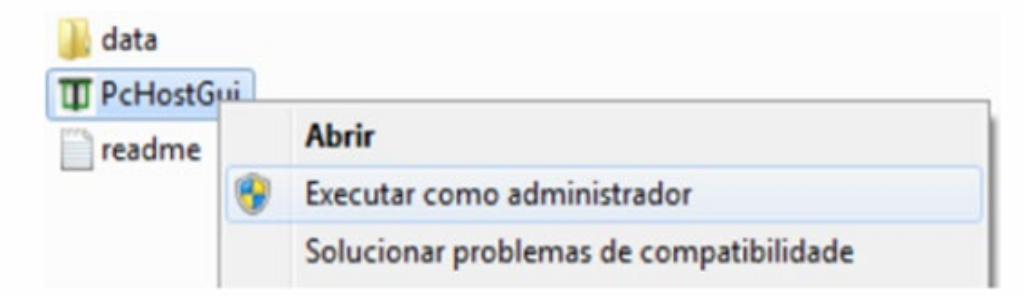

**2.7.** Com o Teknovus Aberto vá na aba **Connection -> Add OLT Connection**, inserir o Host IP (Máquina que irá gerenciar a OLT) e o IP da OLT.

| 👖 Tekr              | ovus EPON S | ystem C23    | 30 23/0 | 7/2021 07  | :48:45      | -       |      |  |
|---------------------|-------------|--------------|---------|------------|-------------|---------|------|--|
| File <mark>1</mark> | Connection  | Utilities    | Tools   | Debug      | Window      | Plugins | Help |  |
|                     | O Add O     | LT Connectio | on      | 2          |             |         |      |  |
|                     | 🔀 Discov    | er OLTs      |         |            |             |         |      |  |
|                     |             |              |         | -          |             |         |      |  |
|                     |             |              |         |            |             |         |      |  |
|                     | 🥖 Add OL    | T Connection | 1       |            |             | x       |      |  |
|                     | System Na   | me: (None)   |         |            |             |         |      |  |
|                     |             |              |         |            |             |         |      |  |
|                     | Ethernet    | Serial Port  | via TCP | Built-In S | erial Port  |         |      |  |
|                     | Host IP:    | 192.168.1.1  | 00      | > Por      | t: 14113    | *       |      |  |
|                     | OLT IP:     | 192.168.1.1  | 01      | > Por      | t: 14113    | *       |      |  |
|                     | 3           |              |         |            |             | _       |      |  |
|                     |             |              |         |            | <u>C</u> an | cel     |      |  |
|                     | -           |              |         |            |             | 1       |      |  |

**2.8.** Se todos os parâmetros foram configurados corretamente a OLT ficará online.

| 🎹 Te                                                                                                    | Teknovus EPON System C230 23/07/2021 07:48:45 |             |                              |                            |            |         |      |  |  |  |
|----------------------------------------------------------------------------------------------------|-----------------------------------------------|-------------|------------------------------|----------------------------|------------|---------|------|--|--|--|
| File                                                                                                    | Connectio                                     | n Utilities | Tools                        | Debug                      | Window     | Plugins | Help |  |  |  |
| Teste                                                                                                    |                                               |             |                              |                            |            |         |      |  |  |  |
| <ul> <li>OLT [TK3723]: MAC=785C7250ED58</li> <li>PON 0</li> <li>PON 1</li> <li>Unassociated Links</li> <li>Domains</li> <li>O Add Domain</li> <li>Import Domain(s)</li> <li>⇒ Export Domain(s)</li> </ul> |                                               |             |                              |                            |            |         |      |  |  |  |
|                                                                                                    |                                               |             | Expand Al                    |                            | e All      |         |      |  |  |  |
| Displ                                                                                                    | ay Messages F                                 | rom: 🔽 Ho   | st: 192.168                  | .1.101 👿                   | Teste      |         |      |  |  |  |
|                                                                                                    | Time 🔺                                        | Tag         |                              |                            | М          | lessage |      |  |  |  |
| -                                                                                                    | 07:48:45:874                                  | 16 G        | et List of Bl                | ocked Links                | s <69>     |         |      |  |  |  |
| $\Rightarrow$                                                                                                    | 07:48:45:879                                  | 17 G        | et All Doma                  | ains <381>                 |            |         |      |  |  |  |
| -                                                                                                    | 07:48:45:884                                  | 1/ G        | et All Doma                  | ains <381>                 | 7.         |         |      |  |  |  |
| ,                                                                                                    | 07:48:45:889                                  | 18 G        | et All Desti<br>et All Desti | nations <40<br>nations <40 | //><br>/7> |         |      |  |  |  |

### 3. Adicionando ONU na OLT

**3.1.** Antes de conectar a ONU na OLT, certifique-se de que a potência de recepção esteja entre -7dBm à -27dBm, caso a OLT não reconhecerá a ONU.

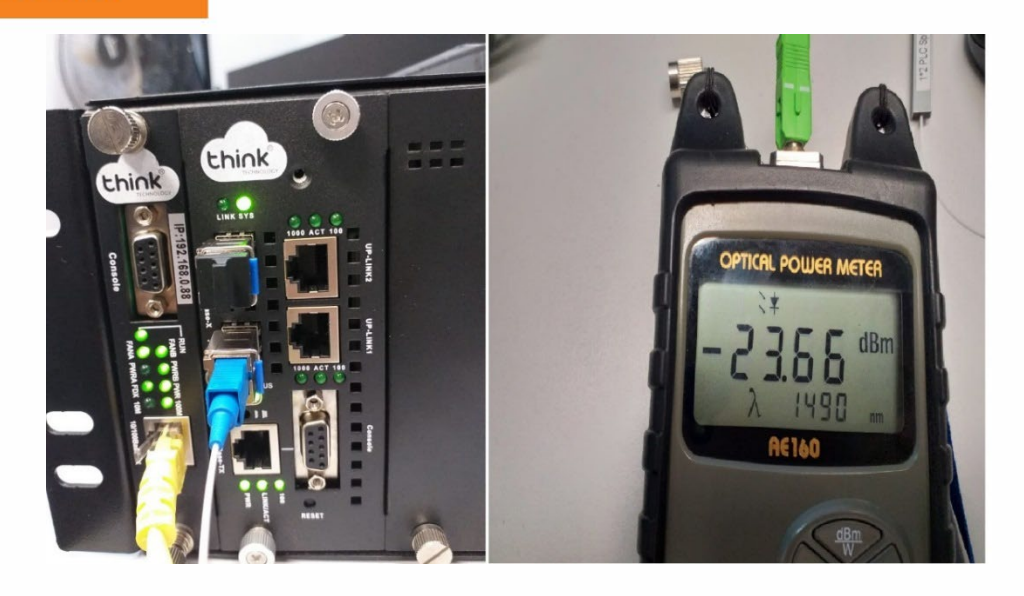

**3.2.** Conectar a fibra na ONU e verificar o LED da PON, neste momento deve estar estabilizado. Caso contrário não irá funcionar.

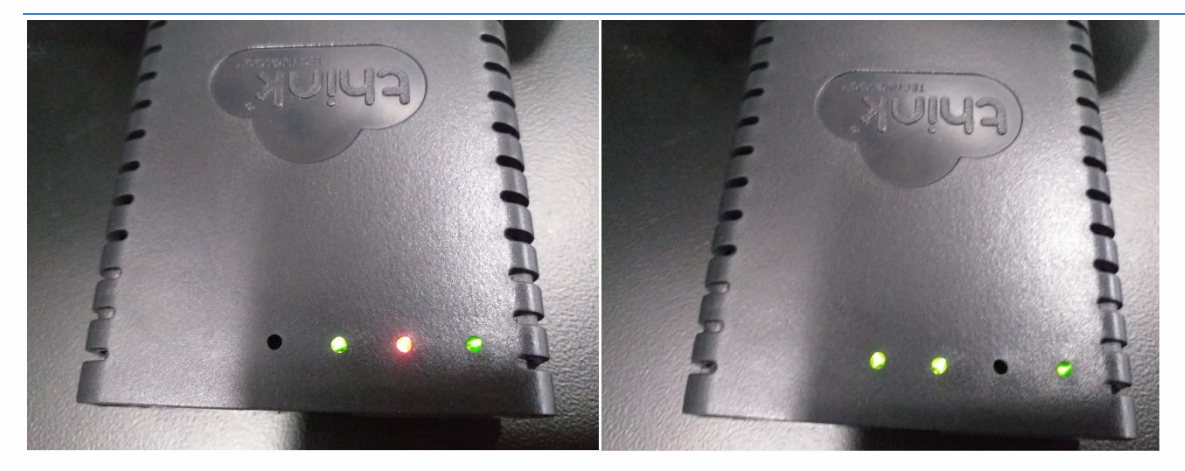

ONU aguardando a fibra

ONU com a fibra conectada

OBS: Não é necessária nenhuma configuração para autorização das ONUs, a OLT reconhecerá automaticamente.

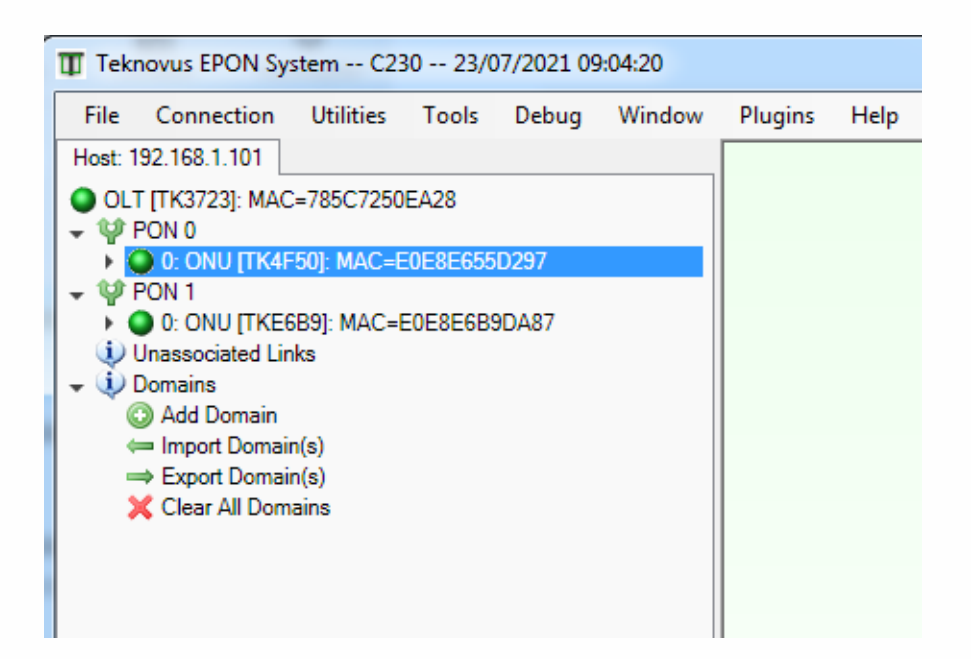

#### 4. Configurando Gigabit na ONU

Para os modelos de OLT **TK HA7120 e TK HA7110** é necessário configurar manualmente. Com este procedimento não precisa configurar uma ONU por vez, será aplicado para todas que estão na rede, com apenas uma. Ao adicionar uma nova ONU, deverá aplicar novamente, para que a OLT reconheça Gigabit nesta nova ONU conectada.

Obs: Alguns modelos de ONU não aparecem o parâmetro SLA para a configuração Gigabit, neste caso entrar em contato com o suporte para realizar a configuração.

4.1. Para habilitar uma ONU para trafegar Gigabit, clique na seta ao lado esquerdo da ONU, entre no Link Mac -> SLA-> EPON Ingress SLA (sentido upstream) -> na janela "Maximun Bandwidth" altere o valor de 100 para 1000 mbps, no botão Apply clique na seta a direita e escolha a opção "Apply to the all links on network" e aplique as configurações. Após realizar essa configuração será aplicado para todas a ONUs conectadas na sua rede.

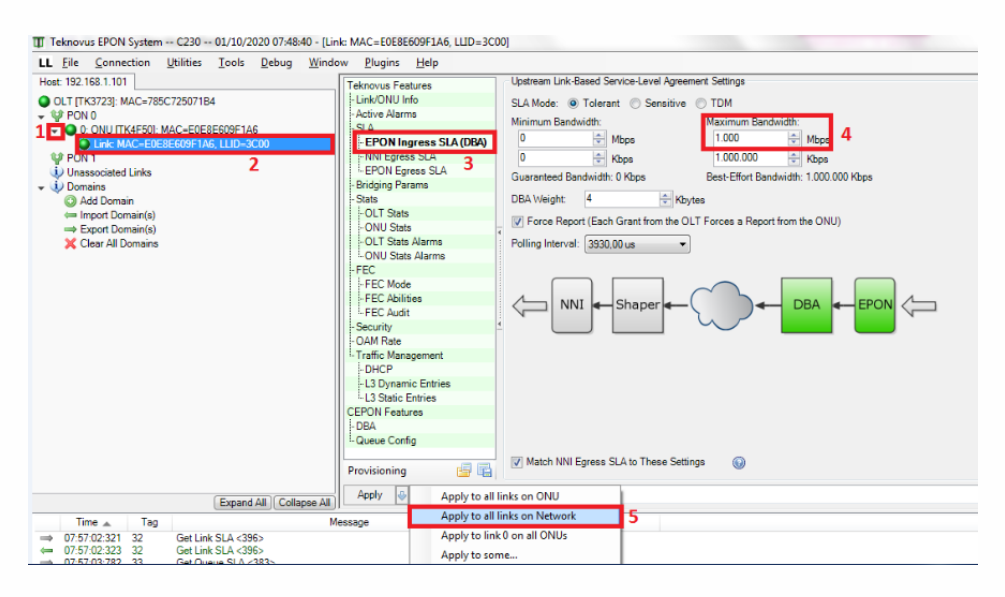

4.2. Para habilitar uma ONU para trafegar Gigabit clique na seta ao lado esquerdo da ONU entre no Link Mac -> SLA ->
 EPON Engress SLA (sentido downstream) ->na janela "Maximun Bandwidth" altere o valor de 100 para 1000 mbps, no
 botão Apply clique na seta a direita e escolha a opção "Apply to the all links on network" e aplique as configurações.
 Após realizar essa configuração será aplicado para todas a ONUs conectadas na sua rede.

| Teknovus EPON System C230 01/10/2020 07:48:40 - [Lin                                                                                                    | k: MAC=E0E8E609F1A6, LLD=3C00]                                                                                                    |                          |
|----------------------------------------------------------------------------------------------------|----------------------------------------------------------------------------------------------------|--------------------------|
| LL File Connection Utilities Tools Debug Winde                                                                                                    | w Plugins Help                                                                                                    | - 7 ×                    |
| Connection Counters Foods Debug Windt<br>Host: 192: 183: 1011<br>OLT [TK3723]: MAC-#05C725071B4<br>PON0<br>OLNUITK4FR01: MAC-#DERERGE1A6<br>OLNUITK4FR01: MAC-#DERERGE1A6 | Progins       Tep         Technoves       Features         Link/ONU Info       -Active Alarms         -SLA       -EPON Ingress SLA         -EPON Egrees       SLA Mode:         0       ⊕         Minimum Bandwidth:       0         0       ⊕         NULE Foress SLA       0         FEPON Egrees       SLA Mode:         0       ⊕         Music       0         ⊕       ⊕         NULE Traces       0         -ONU Stats       -OU Stats         -OU Stats       -OU Stats         -FEC Audit       -EC Audit         Security       -OAM Rate         -Trafin Management       -DHC         -DAC       Fatures         -DAL       Joynamic Entries         L3 State Entries       -         -DAL       Entries         -DAL       Downame Entries         L3 State Entries       -         -DAL       Cereo Config         Provisioning       © | Delete SLA Advanced Mode |
|                                                                                                    | Apply 🕹 Apply to all links on ONU 5                                                                                                    | ▼ 🖊 Go                   |
| Expand All Collapse All                                                                                                    | Apply to all links on Network                                                                                                    |                          |
| Ime ▲ lag M                                                                                                    | Apply to link 0 on all ONUs                                                                                                    | *<br>                    |
| ← 07:57:02:323 32 Get Link SLA <336>                                                                                                    |                                                                                                    |                          |
| ⇒ 07:57:03:782 33 Get Queue SLA <383>                                                                                                    | Арру со зопте                                                                                                    |                          |

Obs.: Esta configuração quando a OLT é desligada, ela não fica salva, deverá configurar novamente.

# 5. Adicionando SLA na ONU

Algumas ONUs não aparecem o SLA, conforme a imagem abaixo:

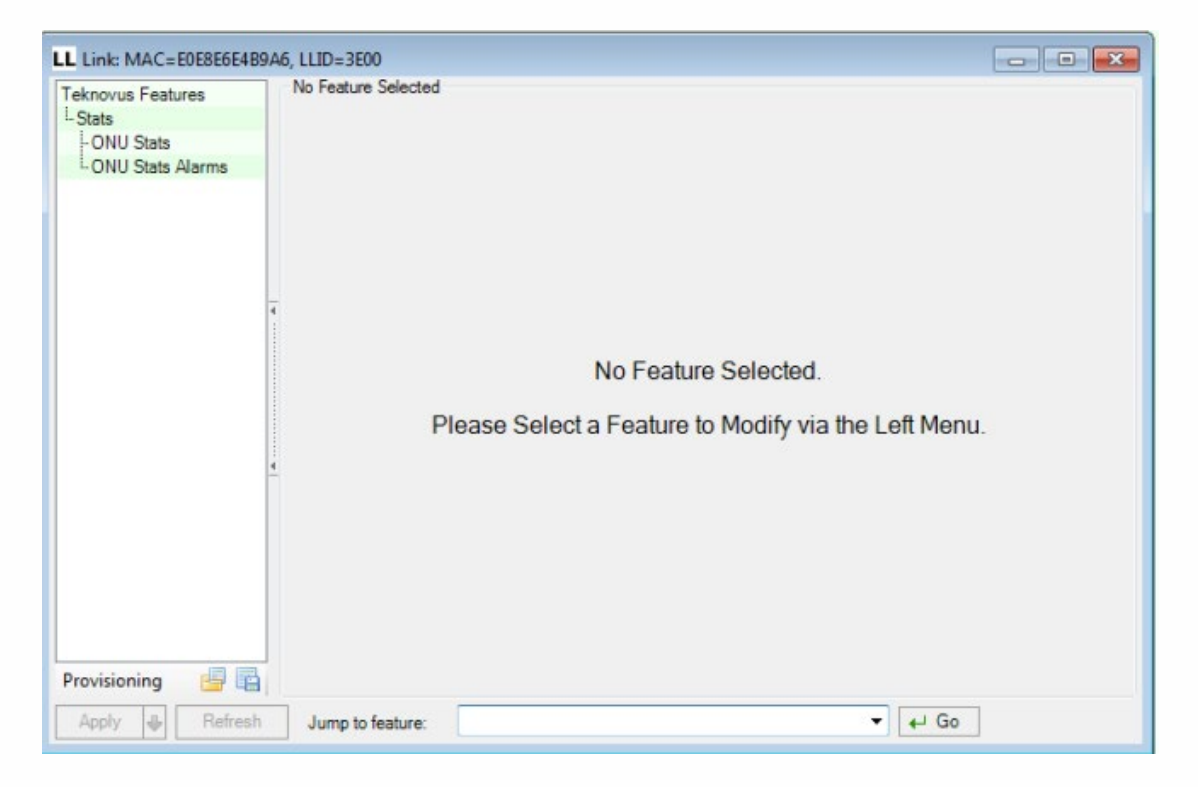

**5.1.** Com a ONU/ONT registrada na OLT, será mostrado o ID, no exemplo abaixo TK004C. Para o procedimento será utilizado somente os 4 últimos dígitos. Fechar o Teknovus para realizar o procedimento.

| Tek     | novus EPON Sys                                                                                                    | stem C23                                            | 0 15/0           | 9/2022 08 | :10:30 |         |      |
|---------|----------------------------------------------------------------------------------------------------|-----------------------------------------------------|------------------|-----------|--------|---------|------|
| File    | Connection                                                                                                    | Utilities                                           | Tools            | Debug     | Window | Plugins | Help |
| Host: 1 | 92.168.1.101                                                                                                    |                                                     |                  |           |        |         |      |
|         | T [TK3723]: MAC<br>PON 0<br>0: ONU [T (00<br>PON 1<br>Unassociated Lin<br>Domains<br>Add Domain<br>Import Domain<br>Export Domain<br>Clear All Dom | =785C7250<br>4C MAC=E<br>ks<br>n(s)<br>n(s)<br>ains | 8FC8<br>E0E8E6E4 | B9A6      |        |         |      |

# 5.2. Abrir a pasta dados

| 🍌 data      | 16/07/2022 11:49 | Pasta de arquivos |       |
|-------------|------------------|-------------------|-------|
| T PcHostGui | 24/06/2009 22:57 | Aplicativo        | 47 KB |
| 📄 readme    | 24/06/2009 22:57 | Documento de Te   | 2 KB  |

# 5.3. Editar o arquivo Settings

|                                                                                                    | 00 00 0000 14 00                   |                    |          |  |  |
|----------------------------------------------------------------------------------------------------|------------------------------------|--------------------|----------|--|--|
| a configs                                                                                                    | 09/05/2022 14:36                   | Pasta de arquivos  |          |  |  |
| Jugins                                                                                                    | 20/07/2022 11:26                   | Pasta de arquivos  |          |  |  |
| 🍰 tkp                                                                                                    | 20/07/2022 11:26                   | Pasta de arquivos  |          |  |  |
| AutoPacker.dll                                                                                                  | 31/07/2010 00:45                   | Extensão de aplica | 40 KB    |  |  |
| Be.Windows.Forms.HexBox.dl                                                                                      | 31/07/2010 00:46                   | Extensão de aplica | 68 KB    |  |  |
| 📓 check                                                                                                    | 26/03/2010 07:28                   | Arquivo de script  | 2 KB     |  |  |
| S ComtrolControl.dll                                                                                            | Descrição do arquivo: DevAge.Core  | plica              | 24 KB    |  |  |
| DevAge.Core.dll                                                                                                 | Versão do arquivo: 4.11.3304.33528 | 1.33528 plica      |          |  |  |
| DevAge.Windows.Forms.dll                                                                                        | Data da criação: 26/03/2010 07:28  | plica              | 156 KB   |  |  |
| 🚭 dotNetFx35setup                                                                                               | Tamanho: 88,0 KB                   |                    | 2.803 KB |  |  |
| FrameLib.dll                                                                                                    | 31/07/2010 00:46                   | Extensão de aplica | 155 KB   |  |  |
| FrameParsing.dll                                                                                                | 31/07/2010 00:45                   | Extensão de aplica | 100 KB   |  |  |
| GenericSerialPort.dll                                                                                           | 31/07/2010 00:45                   | Extensão de aplica | 24 KB    |  |  |
| ICSharpCode.SharpZipLib.dll                                                                                     | 26/03/2010 07:28                   | Extensão de aplica | 188 KB   |  |  |
| IniFormat.dll                                                                                                   | 31/07/2010 00:46                   | Extensão de aplica | 28 KB    |  |  |
| Iog4net.dll                                                                                                    | 26/03/2010 07:28                   | Extensão de aplica | 264 KB   |  |  |
| OLTCommunicationLib.dll                                                                                         | 31/07/2010 00:46                   | Extensão de aplica | 520 KB   |  |  |
| Panels.dll                                                                                                    | 31/07/2010 00:47                   | Extensão de aplica | 1.464 KB |  |  |
| T pchostgui_exec                                                                                                | 31/07/2010 00:47                   | Aplicativo         | 512 KB   |  |  |
| PcHostGuiLibs.dll                                                                                               | 31/07/2010 00:46                   | Extensão de aplica | 413 KB   |  |  |
| PcHostGuiPSConfig.conf                                                                                          | 10/08/2022 14:45                   | Arquivo CONF       | 1 KB     |  |  |
| PersEditorPrefs                                                                                                 | 05/08/2022 07:45                   | Parâmetros de co   | 1 KB     |  |  |
| PersonalityEditor.dll                                                                                           | 31/07/2010 00:47                   | Extensão de aplica | 540 KB   |  |  |
| 7 PlaybackEditor                                                                                                | 31/07/2010 00:46                   | Aplicativo         | 212 KB   |  |  |
| SerialPort.dll                                                                                                  | 31/07/2010 00:45                   | Extensão de aplica | 40 KB    |  |  |
| settings                                                                                                    | 13/09/2022 14:24                   | Parâmetros de co   | З КВ     |  |  |
| SharedControls.dll                                                                                              | 31/07/2010 00:46                   | Extensão de aplica | 495 KB   |  |  |
| SocketServer                                                                                                    | 31/07/2010 00:45                   | Aplicativo         | 15 KB    |  |  |
| The second second second second second second second second second second second second second second second se |                                    |                    |          |  |  |

5.4. Na última linha do arquivo settings, inserir o seguinte comando 004C=3701, lembrando que os 4 digitos vai depender

da sua ONU, após salvar, fechar o arquivo.

Neste exemplo inserimos apenas SLA de uma ONU, caso tenha mais modelos que não apareçam pode ser adicionado sequencialmente

5.5. Abrir o Teknovus novamente, acessar o link lógico da ONU/ONT, e já estará pronto para realizar as configurações Giga.

| File Connection Utilities Tools Deb | g Window Plugins Help                                                                                                    |                          |
|-------------------------------------|----------------------------------------------------------------------------------------------------|--------------------------|
| Hoet: 192,198,1.101                 | LL Link: MAC # E0EBE6E489A6, LLID # 3E00         Teknovus Features         Link/ONU Info         Active Alarms         SLA         - EPON Ingress SLA         - Bridging Params         - Stats         - ONU Stats Alarms         - ONU Stats Alarms         - ONU Stats Alarms         - ONU Stats Alarms         - ONU Stats Alarms         - ONU Stats Alarms         - FEC         - FEC Abilities         - FEC Abilities         - FEC Abilities         - FEC Abilities         - FEC Abilities         - FEC Abilities         - FEC Abilities         - FEC Abilities         - FEC Abilities         - FEC Abilities         - FEC Abilities         - FEC Abilities         - FEC PON Features         - Provisioning         - Apply         - Apply         - Apply         - Apply         - Apply         - Apply         - Apply         - Apply | d.<br>via the Left Menu. |

#### 6. Limpando os links não associados da OLT

- ✓ Este procedimento derruba clientes;
- ✓ Indicado realizar quando a OLT é desligada ou se tem uma queda de energia;
- ✓ Em caso que tenha muitos links não associados na OLT;
- ✓ Em casos que as ONUs estão conectadas na OLT, mas não autenticam os clientes.
- **6.1.** Com o botão direto do mouse clicar em **OLT** e selecionar a opção **Disable OLT**. Neste momento os clientes irão se desconectar.

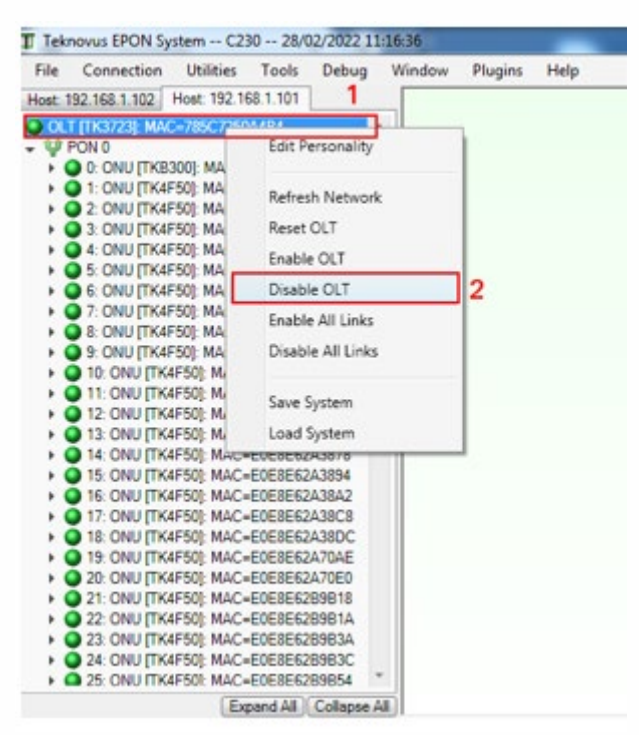

**6.2.** Com o botão direito do mouse, clicar em **OLT** e selecionar a opção **Refresh Network.** Ao executar este procedimento, as ONUs ficarão todas em **Unassociates Links.** 

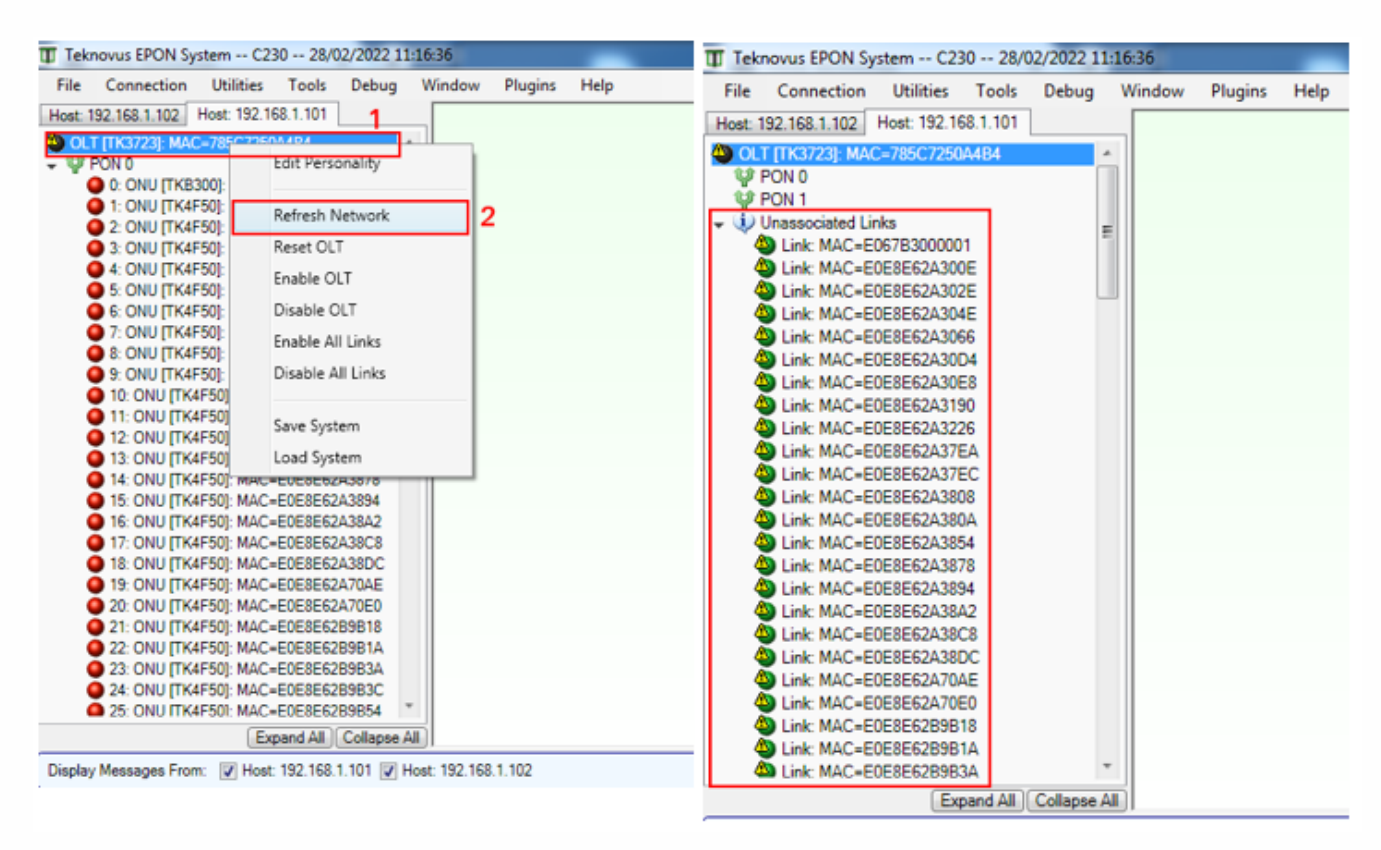

6.3. Com o botão direto do mouse em Unassociated Links selecionar a opção Delet All link Provisioning.

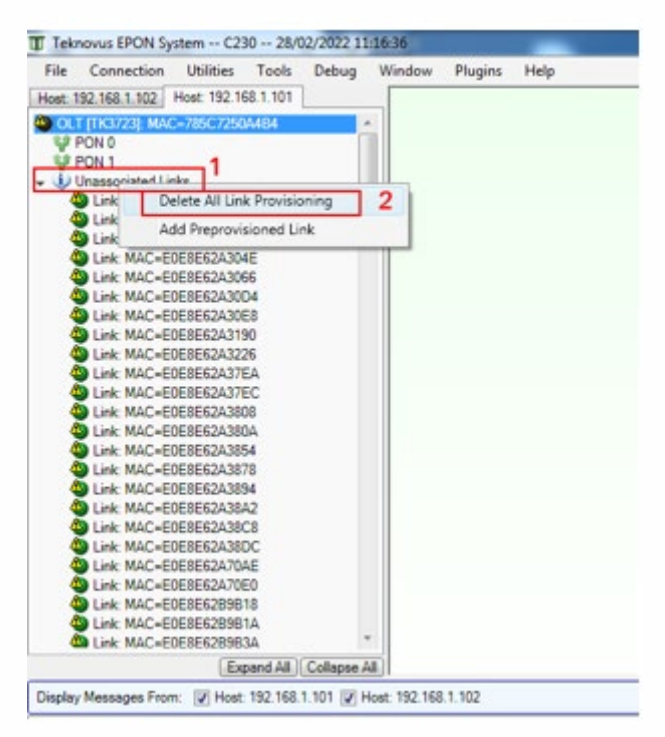

6.4. Para certificar que os links foram deletados corretamente, abaixo na aba de Logs terá a seguinte mensagem Clear all Provisioning a Logical Link

|               | Time 🔺       | Tag | Message                                         | Return Code | System              |
|---------------|--------------|-----|-------------------------------------------------|-------------|---------------------|
| ¢.            | 11:29:45:441 | 993 | Clear All Provisioning for a Logical Link <119> | OK          | Host: 192.168.1.101 |
| $\Rightarrow$ | 11:29:45:446 | 994 | Clear All Provisioning for a Logical Link <119> |             | Host: 192.168.1.101 |
| -             | 11:29:45:450 | 994 | Clear All Provisioning for a Logical Link <119> | OK          | Host: 192.168.1.101 |
| -             | 11:29:45:455 | 995 | Clear All Provisioning for a Logical Link <119> |             | Host: 192.168.1.101 |
| -             | 11:29:45:459 | 995 | Clear All Provisioning for a Logical Link <119> | OK          | Host: 192.168.1.101 |
| $\rightarrow$ | 11:29:48:370 | 373 | Get OLT Information <7>                         |             | Host: 192.168.1.102 |
| -             | 11:29:50:480 | 374 | Get OLT Information <7>                         |             | Host: 192.168.1.102 |

6.5. Com o botão direito do mouse em OLT e selecionar a opção Enable OLT.

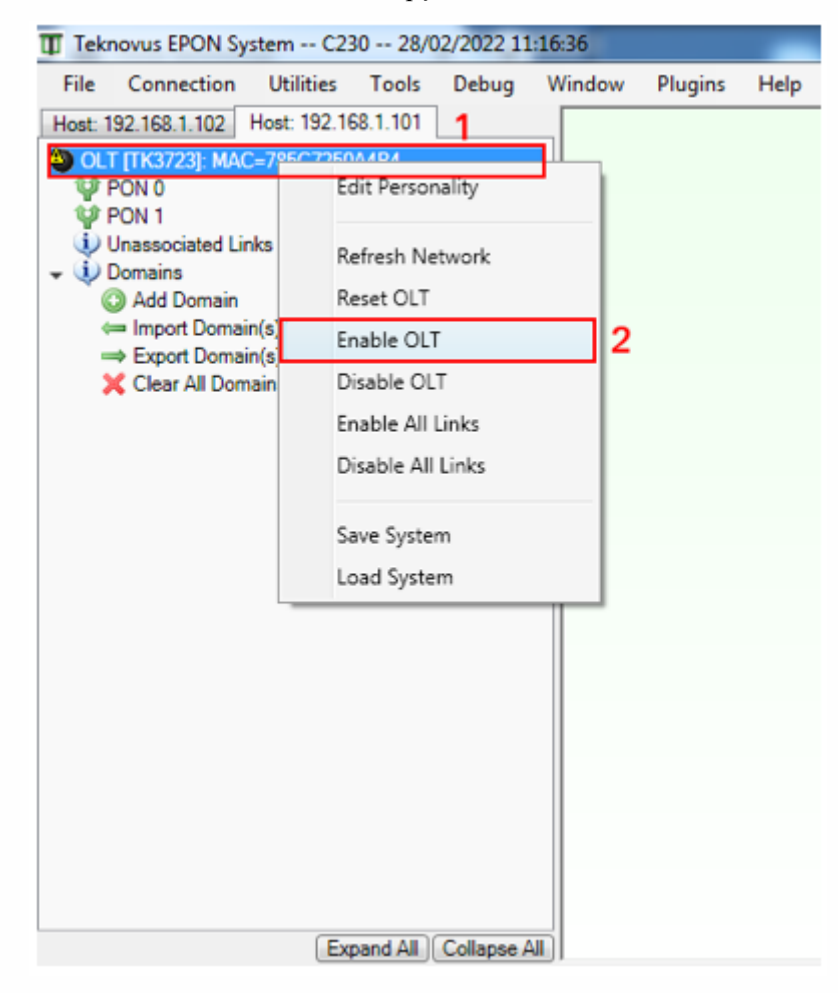

Ao habilitar a OLT, os clientes irão voltar online novamente

| TT Te       | knovus EPON S   | ystem C23    | 30 28/0  | 2/2022 1 | 1:16: | 36     |         |      |
|-------------|-----------------|--------------|----------|----------|-------|--------|---------|------|
| File        | Connection      | Utilities    | Tools    | Debug    | W     | lindow | Plugins | Help |
| Host:       | 192.168.1.102   | Host: 192.16 | 8.1.101  |          |       |        |         |      |
| <b>4)</b> 0 | LT [TK3723]: MA | C=785C7250   | A4B4     |          | *     |        |         |      |
| <b>-</b> ₩  | PON 0           |              |          |          |       |        |         |      |
| •           | 0: ONU [TKB     | 300]: MAC=E  | 067B300  | 0001     |       |        |         |      |
| •           | 1: ONU [TK4     | F50]: MAC=E  | 0E8E62A  | 300E     |       |        |         |      |
| •           | 2: ONU [TK4     | F50]: MAC=E  | 0E8E62A  | 30E8     |       |        |         |      |
| •           | 3: ONU [TK4     | F50]: MAC=E  | 0E8E62A  | 3190     |       |        |         |      |
| •           | 4: ONU [TK4     | F50]: MAC=E  | 0E8E62A  | 380A     | Ξ.    |        |         |      |
| •           | 5: ONU [TK4     | F50]: MAC=E  | 0E8E62A  | 3894     |       |        |         |      |
| •           | 6: ONU [TK4     | F50]: MAC=E  | 0E8E62A  | 38DC     |       |        |         |      |
|             | 7: ONU [1K4     | F50]: MAC=E  | :0E8E628 | 9B3A     |       |        |         |      |
|             | 8: ONU [1K4     | F50]: MAC=E  | :0E8E628 | 9864     |       |        |         |      |
|             | 9: ONU [1K4     | F50J: MAC=E  | :0E8E628 | 988C     |       |        |         |      |
| 1           |                 | E6E4J: MAC=  | EVESESE  | 48930    | _     |        |         |      |
|             |                 | ECEAL MAC    |          | 40334    |       |        |         |      |
|             | 12: ONU [TK     | ECE4]. MAC=  |          |          |       |        |         |      |
|             | 14: ONU ITK     | EGE4]: MAC-  | -EOESEGE | 4004C    |       |        |         |      |
|             | 14: ONU [TK     | E6E4]: MAC=  | EOESEGE  | 48952    |       |        |         |      |
|             | 16: ONU ITK     | E6E4]: MAC   | FOE8E6E  | 48958    |       |        |         |      |
|             | 17: ONU ITK     | E6E4]: MAC=  | =E0E8E6E | 4B95A    |       |        |         |      |
|             | 18: ONU ITK     | E6E41: MAC=  | =E0E8E6E | 4B95E    |       |        |         |      |
| •           | 19: ONU ITK     | E6E41: MAC=  | E0E8E6E  | 4B960    |       |        |         |      |
| •           | 0 20: ONU TK    | E6E4]: MAC-  | E0E8E6E  | E4B964   |       |        |         |      |
| •           | 21: ONU [TK     | E6E4]: MAC=  | E0E8E6E  | 4B966    |       |        |         |      |
| •           | 22: ONU [TK     | E6E4]: MAC=  | E0E8E6E  | 4896A    |       |        |         |      |
| •           | 23: ONU [TK     | E6E4]: MAC=  | E0E8E6E  | E4B96C   |       |        |         |      |
| •           | 24: ONU [TK     | E6E4]: MAC=  | E0E8E6E  | 4B970    |       |        |         |      |
| •           | 25: ONU ITK     | E6E41: MAC=  | E0E8E6E  | 4B974    | ٣     |        |         |      |
|             |                 | Exp          | and All  | Collapse | AII   |        |         |      |

Após habilitar a OLT, os clientes irão subir aos poucos. Caso tenha bastante clientes aguardar alguns minutos.

7. Restauração de configurações da OLT

# Este procedimento

# Informações do procedimento

- ✓ Vai derrubar os clientes;
- ✓ Não altera os IPs;
- ✓ Utilizamos duas versões de Teknovus:
  - Teknovus 1.5 para restaurar
  - Teknovus 230 para reconfigurar e gerenciar

7.1. Antes de iniciar a utilização do Teknovus é preciso configurar um IP fixo em sua placa de rede. Caso tenha alterado oIP da OLT, inserir o IP configurado na OLT.

| eral                                                                                                    |                                                                 |
|----------------------------------------------------------------------------------------------------|-----------------------------------------------------------------|
| As configurações IP podem ser a                                                                                                   | tribuídas automaticamente se a rede                             |
| oferecer suporte a esse recurso.                                                                                                  | Caso contrário, você precisa solicitar                          |
| ao aoministrator de rede as com                                                                                                   | igui ações ir adequadas.                                        |
|                                                                                                    |                                                                 |
| 🔘 Obter um endereço IP auto                                                                                                    | maticamente                                                     |
| <ul> <li>Obter um endereço IP auto</li> <li>Obter o seguinte endereço II</li> </ul>                                               | maticamente<br>P:                                               |
| <ul> <li>Obter um endereço IP auto</li> <li>Obter o seguinte endereço II<br/>Endereço IP:</li> </ul>                              | maticamente<br>P:<br>192 . 168 . 1 . 100                        |
| <ul> <li>Obter um endereço IP auto</li> <li>Usar o seguinte endereço II<br/>Endereço IP:</li> <li>Máscara de sub-rede:</li> </ul> | maticamente<br>P:<br>192 . 168 . 1 . 100<br>255 . 255 . 255 . 0 |

7.2. Conectar o cabo UTP na porta de gerência da OLT e no PC.

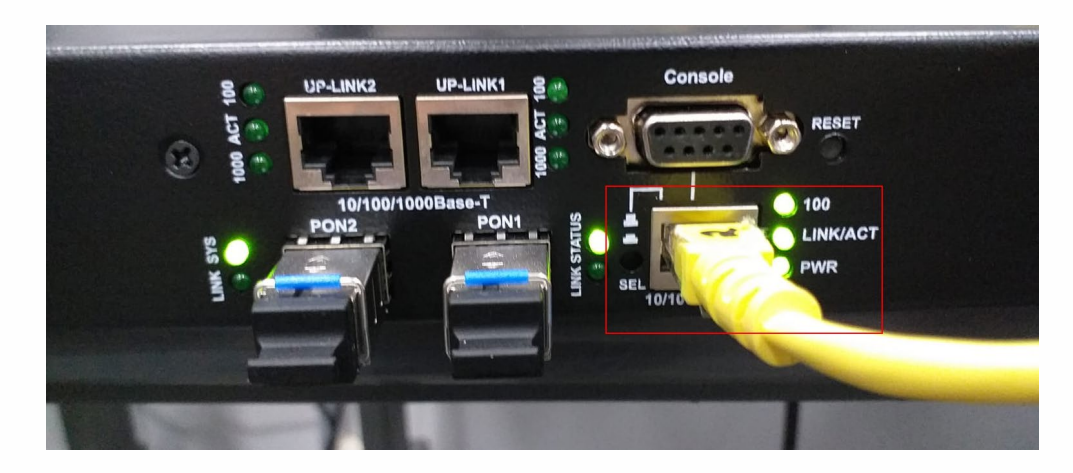

7.3. Abrir o prompt comands do seu PC e executa o ping do IP configurado na OLT, no exemplo abaixo está o padrão de fábrica.

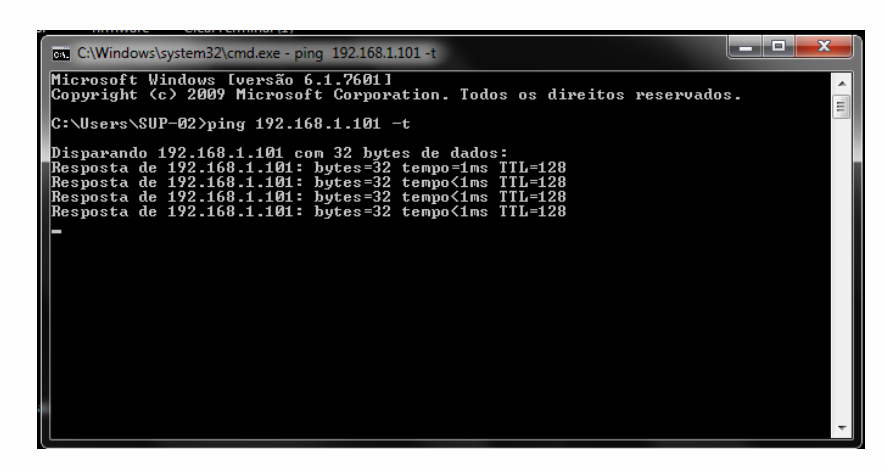

7.4. Acesse nosso site <u>https://www.tkth.com.br/novo/central-de-ajuda/</u> na aba downloads baixe os arquivos Teknovus1.5

#### e o Teknovus230

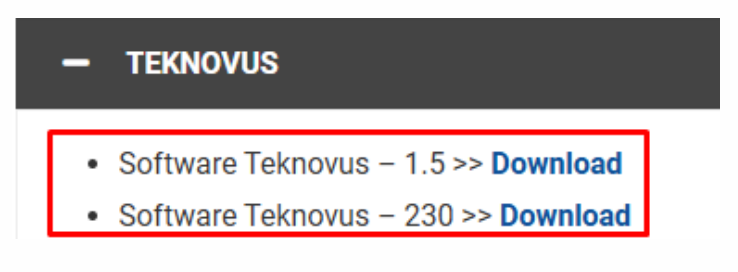

7.5. Extrair os arquivos compactados Teknovus15 e Teknovus230.

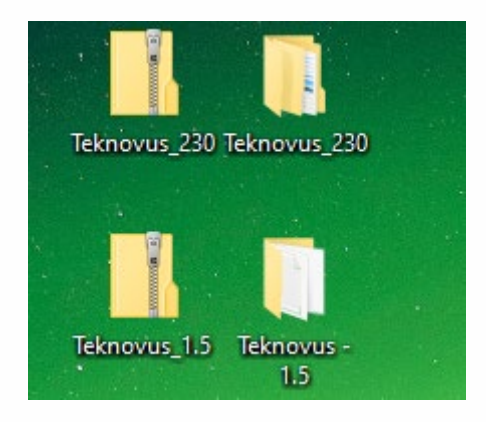

#### 8. Acessando ao Teknovus1.5

8.1. Com o botão direito do mouse, execute como administrador o arquivo PcHostGui

| 📙 data  |    |                                         |  |
|---------|----|-----------------------------------------|--|
| PcHostG | ui |                                         |  |
| readme  |    | Abrir                                   |  |
|         | 8  | Executar como administrador             |  |
|         |    | Solucionar problemas de compatibilidade |  |

8.2. Com o Teknovus Aberto vá na aba Host -> Add OLT Connection, inserir o Host IP, IP configurado no PC de gerencia e o IP da OLT. Lembrando que se tiver alterado o IP da OLT, configurar neste momento.

| 🚺 Tekr | novus EP          | ON System   | n R150/R22     | 2 (TK3721) | 26/07/20      | )21 15:13: | 58 |  |  |
|--------|-------------------|-------------|----------------|------------|---------------|------------|----|--|--|
| File   | Host              | Utilities   | Recording      | Debug      | Window        | Help       |    |  |  |
| 1      | 😲 Upgrade Devices |             |                |            |               |            |    |  |  |
|        | 💿 A               | dd OLT Co   | nnection       | 2          |               |            |    |  |  |
|        |                   |             |                |            |               |            |    |  |  |
| ſ      | 🝠 Add             | OLT Conn    | ection         |            |               | ×          |    |  |  |
|        | System            | Name: (N    | lone)          |            |               |            |    |  |  |
|        | Ether             | net Seria   | I Port via TCP | Built-In   | Serial Port   |            |    |  |  |
|        | Host              | t IP: 192.1 | 58.1.100       | > Po       | rt: 14113     | *          |    |  |  |
|        | OLT               | IP: 192.10  | 58.1.101       | > Po       | rt: 14113     | *          |    |  |  |
|        | 3                 |             |                | 4          | K <u>C</u> ar | ncel       |    |  |  |

8.3. Se todos os parâmetros foram configurados corretamente a OLT ficará online.

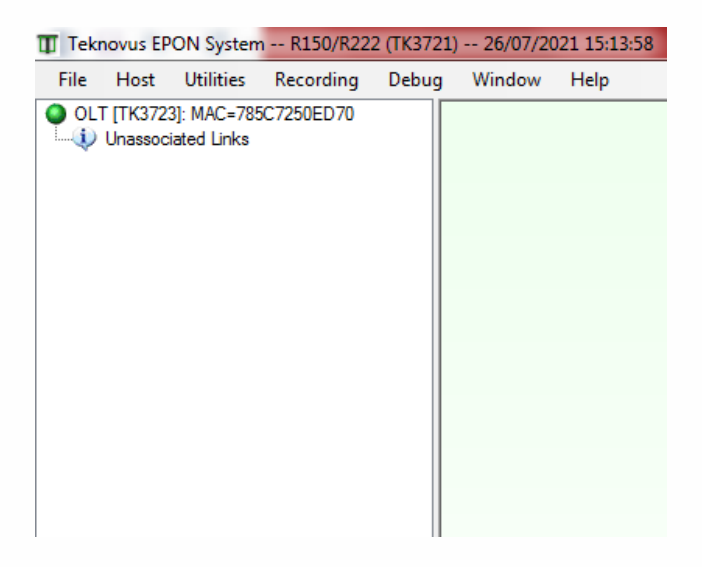

8.4. Com o botão direito do mouse, clicar em cima do MAC da OLT e executar o Restore Default.

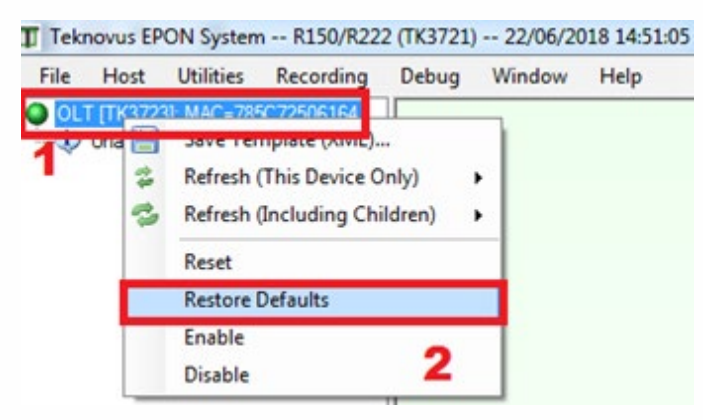

#### 8.5. Aguardar a confirmação.

| Teknovus EPON System R150/R222 (TK3721) 22/06/2018 14:51:05 |                                                            |                 |                                                                                              |             |              |                |  |  |
|-------------------------------------------------------------|------------------------------------------------------------|-----------------|----------------------------------------------------------------------------------------------|-------------|--------------|----------------|--|--|
| File                                                        | Host                                                       | Utilities       | Recording                                                                                    | Debug       | Window       | Help           |  |  |
|                                                             | r (TK372                                                   | 3]: MAC=785     | C72506164                                                                                    |             |              |                |  |  |
| - L                                                         | Unassoc                                                    | iated Links     |                                                                                              |             |              |                |  |  |
|                                                             |                                                            |                 |                                                                                              |             |              |                |  |  |
|                                                             |                                                            |                 |                                                                                              |             |              |                |  |  |
|                                                             |                                                            |                 |                                                                                              |             |              |                |  |  |
|                                                             |                                                            |                 |                                                                                              |             |              |                |  |  |
|                                                             |                                                            |                 |                                                                                              | J 🕻         | 7            |                |  |  |
| Expan                                                       | d All                                                      | Collapse All    |                                                                                              | V           |              |                |  |  |
| te nequ                                                     | est. Ger                                                   |                 | abled < Type .                                                                               | 012 Tay 40  | 000          |                |  |  |
| E Rece                                                      | ived: Ge                                                   | t OLT NVS E     | Enabled <type< td=""><td>301&gt; Tag 4</td><td>663 - OK</td><td></td></type<>                | 301> Tag 4  | 663 - OK     |                |  |  |
| E Requ                                                      | est: Get                                                   | List of All Kr  | iown Links <ty< td=""><td>/pe 118&gt; Ta</td><td>ig 4664</td><td></td></ty<>                 | /pe 118> Ta | ig 4664      |                |  |  |
| E Rece                                                      | ived: Ge                                                   | t List of All K | (nown Links <t< td=""><td>ype 118&gt; T</td><td>ag 4664 - Ok</td><td>(</td></t<>             | ype 118> T  | ag 4664 - Ok | (              |  |  |
| E Requ                                                      | est: Get                                                   | List of Disco   | vered Links <1                                                                               | Type 68>Ta  | ig 4665      |                |  |  |
| E Rece                                                      | ived: Ge                                                   | t List of Disc  | overed Links <                                                                               | Type 68>T   | ag 4665 - Ok | ζ              |  |  |
| 🕀 Requ                                                      | est: Get                                                   | List of Block   | ed Links <typ< td=""><td>e 69&gt; Tag 4</td><td>1666</td><td></td></typ<>                    | e 69> Tag 4 | 1666         |                |  |  |
| E Rece                                                      | ived: Ge                                                   | t List of Bloc  | ked Links <ty< td=""><td>pe 69&gt; Taq</td><td>4666 - Comn</td><td>nand Too Short</td></ty<> | pe 69> Taq  | 4666 - Comn  | nand Too Short |  |  |
| 🗄 Requ                                                      | Hequest: Restore OLT Defaults <type 10=""> Tag 4668</type> |                 |                                                                                              |             |              |                |  |  |
| ⊞ Rece                                                      | ived: Re                                                   | store OLT D     | efaults <type< td=""><td>10&gt; Tag 460</td><td>68 - OK</td><td></td></type<>                | 10> Tag 460 | 68 - OK      |                |  |  |

8.6. Após a confirmação, com o botão direito do mouse em cima do MAC da OLT executar o reset.

| 🕕 Tek | novus EP            | ON System                       | n R150 | /R222 (TK3721                                                                      | l) 26/07/2                                            | 021 15:13:    | 58 |
|-------|---------------------|---------------------------------|--------|------------------------------------------------------------------------------------|-------------------------------------------------------|---------------|----|
| File  | Host                | Utilities                       | Record | ing Debug                                                                          | Window                                                | Help          |    |
|       | T [TK372<br>Unassoc | 3]: MAC=785<br>lated briks<br>1 | 5C7/   | Save Templa<br>Refresh (This<br>Refresh (Inclu<br>Reset<br>Restore Defai<br>Enable | te (XML)<br>Device Only<br>uding Childro<br>2<br>ults | r) ►<br>en) ► |    |
|       |                     |                                 |        |                                                                                    |                                                       |               | 1  |

8.7. Aguardar a confirmação.

| 🕕 Tekr                                                                                                    | novus EP                                                                             | ON System                                                                                                  | R150/R22                                                                                                    | 2 (TK3721)                                                                             | ) 26/07/20                                                                                 | 21 15:13:58      |
|----------------------------------------------------------------------------------------------------|--------------------------------------------------------------------------------------|----------------------------------------------------------------------------------------------------|----------------------------------------------------------------------------------------------------|----------------------------------------------------------------------------------------|--------------------------------------------------------------------------------------------|------------------|
| File                                                                                                    | Host                                                                                 | Utilities                                                                                                  | Recording                                                                                                    | Debug                                                                                  | Window                                                                                     | Help             |
| • OLT                                                                                                    | [TK3723<br>Unassoci                                                                  | 3]: MAC=785<br>ated Links                                                                                  | C7250ED70                                                                                                    |                                                                                        |                                                                                            |                  |
| Expand                                                                                                    |                                                                                      | Collapse All                                                                                               | ]<br>Iabieu < Type 3                                                                                                    |                                                                                        | Ŷ                                                                                          |                  |
| E Rece                                                                                                    | ived:Get<br>est:Get I                                                                | OLT NVS E                                                                                                  | Enabled < Type                                                                                                    | 301> Tag 4<br>(ne 118> T                                                               | 4684 - OK<br>ag 4685                                                                       |                  |
| E Rece                                                                                                    | ived: Get                                                                            | List of All K                                                                                              | ínown Links <t< td=""><td>ype 118&gt;1</td><td>ад 4685 - ОК<br/>Гад 4685 - ОК</td><td>(</td></t<>                                                                                                    | ype 118>1                                                                              | ад 4685 - ОК<br>Гад 4685 - ОК                                                              | (                |
| <ul> <li>➡ Requ</li> <li>➡ Rece</li> <li>➡ Requ</li> <li>➡ Rece</li> <li>➡ Autor</li> <li>➡ Autor</li> </ul> | est: Get l<br>ived: Get<br>est: Get l<br>i <u>ved: Get</u><br>nomous: (<br>nomous: ( | List of Disco<br>List of Disc<br>List of Block<br>List of Bloc<br>List of Bloc<br>Jnknown Me<br>Jnknown Me | wered Links <1<br>overed Links <<br>ed Links <typ<br>ked Links <typ<br>essage <type<br>essage <type< td=""><td>Type 68&gt;T<br/>Type 68&gt;T<br/>e 69&gt; Tag<br/><u>pe 69&gt; Tag</u><br/>32793&gt; Tag<br/>32794&gt; Ta</td><td>ag 4686<br/>Fag 4686 - OK<br/>4687<br/>4687 - ID Uni<br/>4687 - ID Uni<br/>g 0 - OK<br/>g 0 - OK</td><td>(<br/>known</td></type<></type<br></typ<br></typ<br> | Type 68>T<br>Type 68>T<br>e 69> Tag<br><u>pe 69&gt; Tag</u><br>32793> Tag<br>32794> Ta | ag 4686<br>Fag 4686 - OK<br>4687<br>4687 - ID Uni<br>4687 - ID Uni<br>g 0 - OK<br>g 0 - OK | (<br>known       |
| i) Conr                                                                                                    | nection St                                                                           | atus: Conne                                                                                                | cted                                                                                                    |                                                                                        | PRecording                                                                                 | of outgoing host |

• Após a confirmação, fechar o Teknovus1.5.

#### 9. Abrindo o Teknovus230

9.1. Clicar em cima do MAC da OLT, desabilitar a OLT, caso tenha ONU's conectados na OLT, irão se desconectar.

| Host: 192.168.1.101 OLT [TK3723]: MAC=785C72507DA8                                       | <b>OLT</b> OLT [TK3723]: MAC=78                                             | SC72507DA8                                                                                     | ande                                                           | - • • |
|------------------------------------------------------------------------------------------|-----------------------------------------------------------------------------|------------------------------------------------------------------------------------------------|----------------------------------------------------------------|-------|
|                                                                                          | OLT Info                                                                    | OLT: Disabled, NVS: Enabled                                                                    | Enable OLT Disable OLT ,                                       | 2     |
| <ul> <li>Q Add Domain</li> <li>← Import Domain(s)</li> <li>⇒ Export Domain(s)</li> </ul> | - OAM Supported<br>- Alarms<br>- Network Params                             | Description<br>MAC Address                                                                     | Attribute 0x785C72507DA8                                       |       |
| 🗙 Clear All Domains                                                                      | - Green PON<br>- Switching Params<br>- Autonomous Message<br>Multicant SLAp | Product Code<br>Product Version                                                                | 0x000DB6<br>0x3723<br>0x0001                                   |       |
|                                                                                          | -Ports<br>-EPON-0<br>-Configuration                                         | Firmware Version<br>Extended Vendor Info 0<br>Extended Vendor Info 1<br>Extended Vendor Info 2 | &c230<br>0x76322E3030000000<br>0x0000000000000<br>0x0000000000 | E     |
|                                                                                          | - Stats Alarms                                                              | Extended Vendor Info 3                                                                         | 0x00000000000000                                               |       |

9.2. Para habilitar o parâmetro CTC, vá em OAM Supported -> marque a caixa CTC, no botão abaixo, clique em Apply.

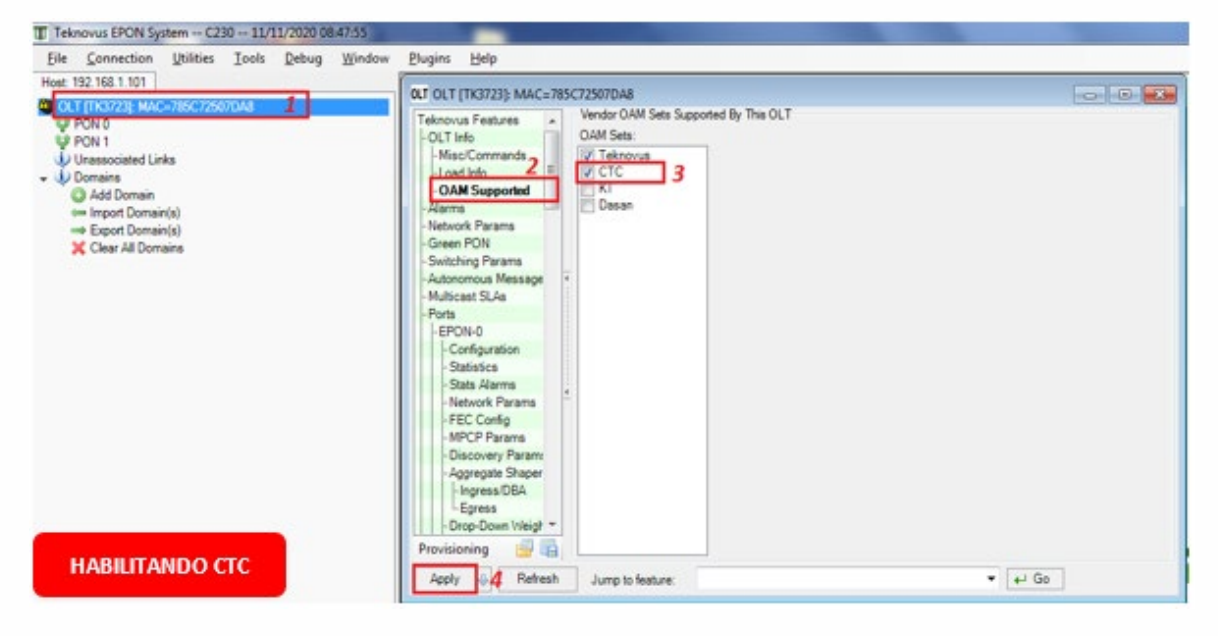

9.3. Para habilitar os parâmetros de Vlan, vá em Paths -> Advanced-> marcar as caixas MAC Learning Overwrite e Allow Vlan Tagged Frames on Simple Brigde, no botão abaixo, clique em Apply.

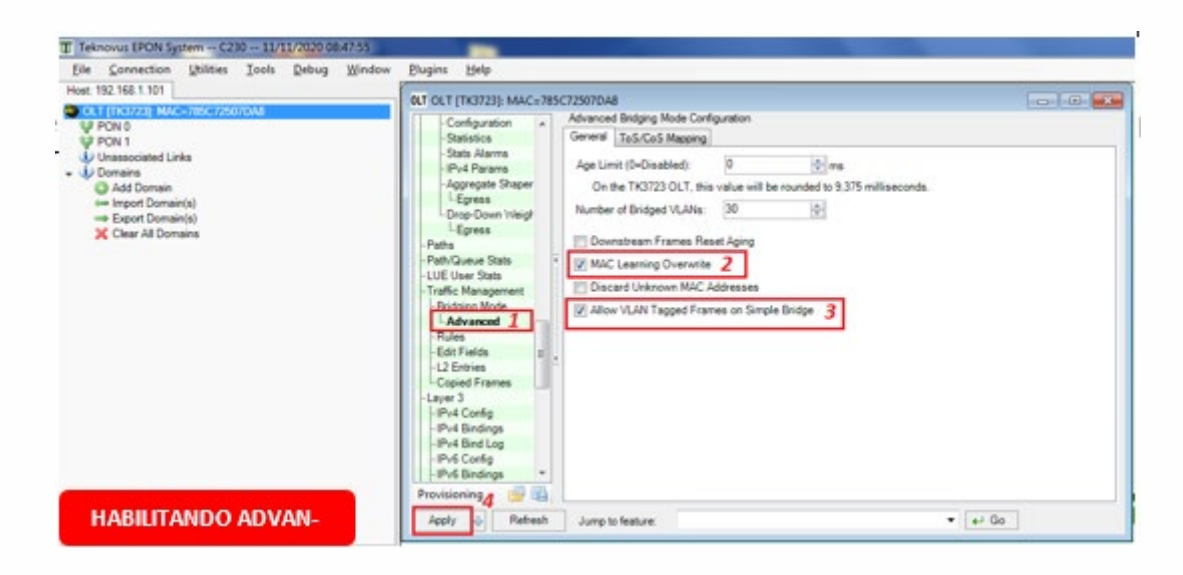

**9.4.** Depois de habilitado os parâmetros acima, podemos habilitar o módulo novamente, conforme os passos indicados na imagem a seguir.

| Teknovus EPON System C230 11/11/2020 08:47:55           Eile         Connection         Utilities         Tools         Debug         Window                                                                                                    | <u>P</u> lugins <u>H</u> elp                                                                                                    | Tank Barrow (11) - 11                                                                                                    | And the Part of the State |  |
|----------------------------------------------------------------------------------------------------|----------------------------------------------------------------------------------------------------|----------------------------------------------------------------------------------------------------|---------------------------|--|
| Teknovus EPON System C230 11/11/2020 08:47:55 Ele Connection Utilities Iools Debug Window Host: 192.168.1.101     OLT [IK3723]: MAC=785C72507DA8     PON 0     PON 0     PON 0     Add Domain     G Indru Domain(s)     ⇒ Export Domain(s)     × Clear All Domains | Plugins     Help       OUT OLT [TK3723]: MAC=785C       Teknovus Festures       1       Misc/Commands       -OAM Supported       -Alarms       -Retwork Params       -Autonomous Message       -Multicast SLAs       -Ports       -EPON-0       -Configuration       -Statistics       -Stata Alarms       -Network Params       -ECConfig       -ECConfiguration       -Stata Alarms       -Discovery Params       -Agress       -Discovery Params       -Agress       -Discovery Name       -Agress       -Discovery Name       -Agress       -Discovery Name       -Agress       -Discovery Name       -Agress       -Discovery Name       -Agress       -Discovery Name       -Agress       -Discovery Name       -Agress | 72507DA8<br>Miscellanious Information / Common<br>OLT: Enabled<br>Upgrade OLT<br>Restore OL<br>Description<br>MAC Address<br>IEEE OUI<br>Product Code<br>Product Code<br>Product Code<br>Product Code<br>Product Code<br>Product Code<br>Product Version<br>Extended Vendor Info 0<br>Extended Vendor Info 1<br>Extended Vendor Info 2<br>Extended Vendor Info 3<br>Extended Vendor Info 3<br>Extended Vendor Info 5<br>Extended Vendor Info 5<br>Extended Vendor Info 5<br>Extended Vendor Info 5<br>Extended Vendor Info 7<br>JEDEC ID<br>Chip ID<br>Chip Version<br>Number of EPON Ports | ands                      |  |
|                                                                                                    | Apply & Refresh                                                                                                    | Jump to feature:                                                                                                    |                           |  |

# 10. CONTROLE DE REVISÃO

| REVISÃO | DESCRIÇÃO            | DATA     |
|---------|----------------------|----------|
| 00      | CRIAÇÃO DO DOCUMENTO | 21/10/21 |

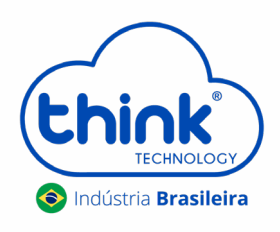